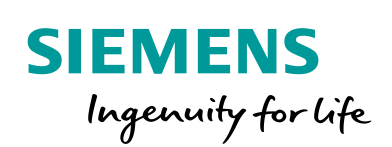

Industry Online Support

-

NEWS

# Integrating CM 1542-5 as I slave in STEP 7 V5.x

Product / version / specification / keyword

https://support.industry.siemens.com/cs/ww/en/view/109744337

Siemens Industry Online Support

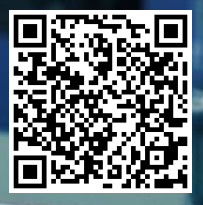

This entry is from the Siemens Industry Online Support. The general terms of use (<u>http://www.siemens.com/terms\_of\_use</u>) apply.

Security information Siemens provides products and solutions with industrial security functions that support the secure operation of plants, systems, machines and networks. In order to protect plants, systems, machines and networks against cyber threats, it is necessary to implement – and continuously maintain – a holistic, state-of-the-art industrial security concept. Siemens' products and solutions only form one element of such a concept. Customer is responsible to prevent unauthorized access to its plants, systems,

machines and networks. Systems, machines and components should only be connected to the enterprise network or the internet if and to the extent necessary and with appropriate security measures (e.g. use of firewalls and network segmentation) in place.

Additionally, Siemens' guidance on appropriate security measures should be taken into account. For more information about industrial security, please visit <a href="http://www.siemens.com/industrialsecurity">http://www.siemens.com/industrialsecurity</a>.

Siemens' products and solutions undergo continuous development to make them more secure. Siemens strongly recommends to apply product updates as soon as available and to always use the latest product versions. Use of product versions that are no longer supported, and failure to apply latest updates may increase customer's exposure to cyber threats.

To stay informed about product updates, subscribe to the Siemens Industrial Security RSS Feed under <u>http://www.siemens.com/industrialsecurity</u>.

### Table of content

| 1 | Preface      | 4 |
|---|--------------|---|
| 2 | Instructions | 4 |

#### 1 Preface

You can use the communication module CM 1542-5 to operate an S7-1500 as I slave on a PROFIBUS DP master.

Chapter  $\frac{2}{2}$  gives you instructions for connecting the CM 1542-5 as I slave in STEP 7 V5.x to an S7-300/S7-400.

### 2 Instructions

Follow the instructions below to connect the CM 1542-1 as I slave in STEP 7 V5.x to an S7-300/S7-400.

#### Settings in STEP 7 (TIA Portal)

- 1. Configure the S7-1500 station and your physically existing hardware setup.
- In the Network or Device view you mark the communication module CM 1542-5. The properties of the CM 1542-5 are displayed in the inspector window.
- 3. In the "General" tab you navigate to "PROFIBUS interface > PROFIBUS address" and enter the PROFIBUS address of the CM 1542-5.

| CM 1542-5_1 [CM 1542-5]                |                          | 🖳 Properties   |  |  |  |  |  |  |
|----------------------------------------|--------------------------|----------------|--|--|--|--|--|--|
| General IO tags Sys                    | stem constants Texts     |                |  |  |  |  |  |  |
| General     PPOFIRIUS addrong          |                          |                |  |  |  |  |  |  |
| <ul> <li>Module parameters</li> </ul>  |                          |                |  |  |  |  |  |  |
| General                                | Interface networked with |                |  |  |  |  |  |  |
| <ul> <li>PROFIBUS interface</li> </ul> |                          |                |  |  |  |  |  |  |
| General                                | Subnet:                  | PROFIBUS_1     |  |  |  |  |  |  |
| PROFIBUS address                       |                          | Add new subnet |  |  |  |  |  |  |
| Operating mode                         |                          |                |  |  |  |  |  |  |
| Time synchronization                   | Parameters               |                |  |  |  |  |  |  |
| SYNC/FREEZE                            | ratameters               |                |  |  |  |  |  |  |
| Hardware identifier                    | Address                  | 3              |  |  |  |  |  |  |
|                                        | /iddress:                |                |  |  |  |  |  |  |
|                                        | Highest address:         | 126            |  |  |  |  |  |  |
|                                        | Transmission speed:      | 1.5 Mbps       |  |  |  |  |  |  |

 In the "General" tab you navigate to "PROFIBUS interface > Operating mode" and select "DP slave" as the operating mode. Specify the transfer areas including the lengths.

| CM 1542-5_1 [CM 1542-5]                |          |                    |      |                |   |               | 9      | Properties | 🔄 Info       |
|----------------------------------------|----------|--------------------|------|----------------|---|---------------|--------|------------|--------------|
| General IO tags Sys                    | tem cons | tants Texts        |      |                |   |               |        |            |              |
| General                                | General  |                    |      |                |   |               |        |            |              |
| <ul> <li>Module parameters</li> </ul>  | 1-51     | ave communication  |      |                |   |               |        |            |              |
| General                                | Tran     | sfer areas         |      |                |   |               |        |            |              |
| <ul> <li>PROFIBUS interface</li> </ul> |          |                    |      |                |   |               |        |            |              |
| General                                |          | Transfer area      | Туре | Master address | + | Slave address | Length | Unit       | Consistency  |
| PROFIBUS address                       | 1        | InFromMaster       | MS   |                | - | 12            | 1      | Byte       | Total length |
| <ul> <li>Operating mode</li> </ul>     | 2        | OutFromMaster      | MS   |                | + | QO            | 1      | Byte       | Total length |
| I-slave communication                  | З        | <add new=""></add> |      |                |   |               |        |            |              |
| Time synchronization                   |          |                    |      |                |   |               |        |            |              |
| SYNC/FREEZE                            |          |                    |      |                |   |               |        |            |              |
| Hardware identifier                    |          |                    |      |                |   |               |        |            |              |

5. In the Network view you mark the PROFIBUS subnet of the CM 1542-5. The properties of the PROFIBUS subnet are displayed in the inspector window.

- 6. In the "General" tab you navigate to "Network Settings" and enter the following parameters:
  - Highest PROFIBUS address: 126, for example
  - Transmission speed: 1.5 Mbit/s, for example
  - Profile: User-defined

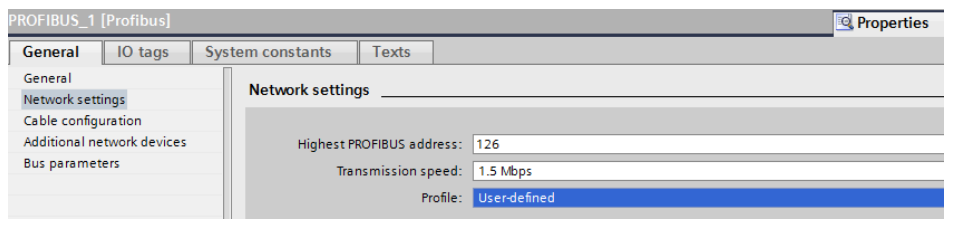

7. In the "General" tab you navigate to "Bus parameters". Set the bus parameters for the CM 1542-5 exactly as for the DP master system in your STEP 7 V5.x project.

| PROFIBUS_1 [Profibus]      |                  |               |               |             | <b>Q</b> Properties | 🗓 Info 🤢 🗓 Diagnosti |
|----------------------------|------------------|---------------|---------------|-------------|---------------------|----------------------|
| General IO tags            | System constants | Texts         |               |             |                     |                      |
| General                    | Bue parameters   |               |               |             |                     |                      |
| Network settings           | bus parameters   | -             |               |             |                     |                      |
| Cable configuration        |                  |               |               |             |                     |                      |
| Additional network devices | Cyclic distril   | oution        |               |             |                     |                      |
|                            | Enable cyc       |               | us parameters |             |                     |                      |
|                            |                  |               |               |             |                     |                      |
|                            | Parameters       |               |               |             |                     |                      |
|                            | Tslot_In         | it: 300 t_Bit | Tslot:        | 300         |                     | t_Bit                |
|                            | Max. Tso         | dr: 150 t_Bit | Tid2:         | 150         |                     | t_Bit                |
|                            | Min. Tso         | dr: 11 t_Bit  | Trdy:         | 11          |                     | t_Bit                |
|                            | Tse              | et: 1 t_Bit   | Tid1:         | 37          |                     | t_Bit                |
|                            | • Tq             | ui: 0 t_Bit   | : Ttr:        | 31540 t_Bit |                     |                      |
|                            |                  |               | -             | 21.0        |                     | ms                   |
|                            | Gap facto        | pr: 10        | Ttr typical:  | 441         |                     | t_Bit                |
|                            |                  |               | =             | 0.300       |                     | ms                   |
|                            | Retry lim        | it: 1         | Watchdog:     | 68094 t_Bit |                     |                      |
|                            |                  |               | =             | 45.4        |                     | ms                   |
|                            |                  |               |               | Recalculate |                     |                      |

8. Then load the configuration into the S7-1500 station.

#### Settings in STEP 7 V5.x

- Download the GSD file of the CM 1542-5 from the Industry Online Support Portal.
  - https://support.industry.siemens.com/cs/ww/en/view/113652
- 2. Install the GSD file of the CM 1542-5 in STEP 7 V5.x.
- Once you have successfully installed the GSD file, the CM 1542-5 appears in the Hardware Catalog under: "PROFIBUS-DP > Other Field Devices > IO > S7 1500"
- 4. Drag-and-drop the CM 1542-5 to the PROFIBUS DP master system of the DP master.
- 5. Configure the inputs and outputs.
  Note
  The inputs configured in STEP (TIA Portal) are configured as outputs in STEP 7 V5.x.
  The outputs configured in STEP (TIA Portal) are configured as inputs in STEP 7 V5.x.
  The modules "1 Byte Output" and "1 Byte Input" are consistent via total length.

| Ng HW Config - [SIMATIC 300 (Configuration) Test]  |  |
|----------------------------------------------------|--|
| 💵 Station Edit Insert PLC View Options Window Help |  |
| D 😂 🖫 🖳 🦣   🖶 🛍   🏙 🏜   🖺 🗖   🎇 💦                  |  |
|                                                    |  |

| 1<br>2 | PS 307 10A |                                  |
|--------|------------|----------------------------------|
| 3 4 5  |            | PROFIBUS(1): DP-Mastersystem (1) |
| 6      |            | <br>(3) CM 154                   |
|        |            | DP-NORM                          |

| ۲ |               |      |                            |           |           |         |  |  |  |
|---|---------------|------|----------------------------|-----------|-----------|---------|--|--|--|
|   | (3) CM 1542-5 |      |                            |           |           |         |  |  |  |
|   | Slot          | DPID | Order Number / Designation | I Address | Q Address | Comment |  |  |  |
|   | 1             | 128  | 1 Byte Output              |           | 700       |         |  |  |  |
|   | 2             | 64   | 1 Byte Input               | 700       |           |         |  |  |  |
|   | 2             |      |                            |           |           |         |  |  |  |

- 6. Double-click the CM 1542-5. The properties of the CM 1542-5 are opened.
- 7. Click the "PROFIBUS" button. The Properties dialog of the PROFIBUS interface of the CM 1542-5 opens.

| Properties - DP slave                      |                                         | <u> </u>                                                            | 3 |
|--------------------------------------------|-----------------------------------------|---------------------------------------------------------------------|---|
| General Parameter /                        | Assignment                              |                                                                     |   |
| Module                                     |                                         |                                                                     | 1 |
| Order number:<br>Family:<br>DP slave type: | 6GK7 542-5DX00-0XE0<br>I/O<br>CM 1542-5 | GSD file (type file): SI0181AC.GSD                                  |   |
| Designation:                               | CM 1542-5                               |                                                                     |   |
| Addresses<br>Diagnostic address            | 2046                                    | Node/Master System       PROFIBUS       3       DP-Mastersystem (1) |   |
| SYNC/FREEZE Ca                             | pabilities                              |                                                                     | 1 |
| SYNC SYNC                                  | FREEZE                                  | ✓ Watchdog                                                          |   |
| Comment:                                   |                                         |                                                                     |   |
|                                            |                                         | ×                                                                   |   |
| ОК                                         |                                         | Cancel Help                                                         |   |

 For the CM 1542-5 you enter the same PROFIBUS address as in STEP 7 (TIA Portal). Click the "Properties" button. The Properties dialog of the PROFIBUS DP master system opens.

| Properties - PROFIBUS interface CM 1542-5 General Parameters | ×           |
|--------------------------------------------------------------|-------------|
| Address:                                                     |             |
| Transmission rate: 1.5 Mbps                                  |             |
| Subnet:<br>not networked                                     | New         |
| PROFIBUS(1) 1.5 Mbps                                         | Properties  |
|                                                              | Delete      |
|                                                              |             |
|                                                              |             |
|                                                              |             |
| ОК                                                           | Cancel Help |

- 9. In the Network Settings tab you set the same values as in STEP 7 (TIA Portal) for the following parameters.
  - Highest PROFIBUS address: 126, for example
  - Transmission speed: 1.5 Mbit/s, for example
  - Bus parameters

| Properties - PROFIBUS<br>General Network Settings |                                                                                  |          |          | X       |
|---------------------------------------------------|----------------------------------------------------------------------------------|----------|----------|---------|
| Highest PROFIBUS<br>Address:                      | 126 💌                                                                            | Change   | Optic    | ons     |
| Transmission Rate:                                | 45.45 (31.25) Kbps<br>93.75 Kbps<br>187.5 Kbps<br>500 Kbps<br>1.5 Mbps<br>3 Mbps | ▲<br>III |          |         |
| Profile:                                          | DP<br>Standard<br>Universal (DP/FMS)<br>User-Defined                             |          | Bus Para | ameters |
| ок                                                |                                                                                  |          | Cancel   | Help    |

10. If you select "User-Defined" for the bus profile and click the "Bus Parameters..." button, you can set the bus parameters manually. Set the same bus parameters as in STEP 7 (TIA Portal).

| PROFIBUS(1)    |                                |                |             |       |  |  |  |  |
|----------------|--------------------------------|----------------|-------------|-------|--|--|--|--|
| Bus Parameters |                                |                |             |       |  |  |  |  |
| Tum on cyc     | lic distribution of the bus pa | rameters       |             |       |  |  |  |  |
| Tslot_Init:    | 300 t_bit                      | Tslot:         | 300         | t_bit |  |  |  |  |
| Max.Tsdr:      | 150 🛨 t_bit                    | Tid2:          | 150         | t_bit |  |  |  |  |
| Min.Tsdr:      | 11 🕂 t_bit                     | Trdy:          | 11          | t_bit |  |  |  |  |
| Tset:          | 1 ÷ t_bit                      | Tid1:          | 37          | t_bit |  |  |  |  |
| Tqui:          | 0 🛨 t_bit                      | Ttr:           | 31540       | t_bit |  |  |  |  |
|                |                                | =              | 21.0        | ms    |  |  |  |  |
| Gap Factor:    | 10 🛨                           | Ttr typically: | 1379        | t_bit |  |  |  |  |
| Retry limit:   | 1÷                             | =              | 0.9         | ms    |  |  |  |  |
|                | , _                            | Watchdog:      | 69093       | t hit |  |  |  |  |
|                |                                | =              | 45.4        | ms    |  |  |  |  |
|                |                                |                | Recalculate |       |  |  |  |  |
| ОК             |                                |                | Cancel      | Help  |  |  |  |  |

## **NOTE** It's **not** necessary to call the following function blocks in the user program of the S7-CPU to send and receive data via PROFIBUS:

- FC1 "DP\_SEND"
- FC2 "DP\_RECV"